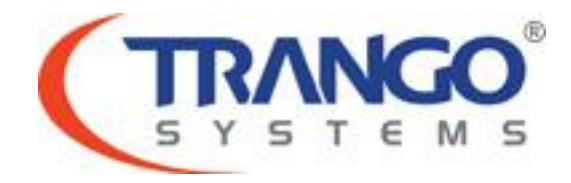

# **TrangoLINK ApexPlus**

# Software v2.0.0 Release Notes & Upgrade Instructions

7 October 2011

Trango Systems Confidential and Proprietary Information Page **1** of **10** © 2011 Trango Systems, Inc. All rights reserved.

# **Table of Contents**

- Image Updates
- Supported Modulation/Symbol rate combination
- New Features
- Bug Fixes
- Limitations
- Upgrade Instructions
- Revision History

# TrangoLINK ApexPlus v2.0 Release

# The release consists of the following software images

| FPGA version:                                        | 0116050B        |  |
|------------------------------------------------------|-----------------|--|
| OS version                                           | 2p6r22b0D092711 |  |
| FW version                                           | 2p0r0D092711    |  |
| PIC version                                          | 14              |  |
| Modem Version                                        | 1               |  |
| HP ODU FW version                                    | 150410          |  |
| HP1 ODU FW version                                   | 060211          |  |
| HP2 ODU FW version                                   | 142             |  |
| Bold typeface indicates new images for this release. |                 |  |

## Supported Modulation/Symbol rate combination in this release

| BW       | Sym Rate | QPSK | QAM16 | QAM32 | QAM64 | QAM128 | QAM256 |
|----------|----------|------|-------|-------|-------|--------|--------|
| 4        | 3        | 4    | 9     | 12    | 15    | 18     | 20     |
| 7        | 5.6      | 9    | 19    | 24    | 30    | 35     | 39     |
| 10       | 8.3228   | 14   | 29    | 36    | 45    | 52     | 59     |
| 14       | 12.2     | 21   | 44    | 54    | 66    | 78     | 88     |
| 20       | 17.4228  | 31   | 63    | 78    | 96    | 111    | 126    |
| 28/30    | 26       | 47   | 95    | 118   | 142   | 166    | 190    |
| 40       | 34.825   | 63   | 128   | 158   | 192   | 225    | 256    |
| 50       | 43       | 78   | 157   | 195   | 238   | 277    | 318    |
| 55/56/80 | 49.5     | 90   | 181   | 225   | 275   | 320    | 365*   |

\*375 Mbps support available on speed 80 qam256 [Ethernet Only, Non-ACM Mode]

### New Features

- 1. Support for HP1 ODUs. Previously HP ODUs were identified as HP1, which is a new series of ODUs.
- 2. Special band mapping for HP2 11/15/23 bands for proper model number reporting.
- 3. Detect the status of the SFP module to indicate if plugged in or not. The system cannot detect if a cable is connected to the SFP module, only if the module is present or not.
- 4. 1+1 HSB Keepalive message for switchover in the event of active unit power failure or reboot.
- 5. Complete T1/E1 support for all speeds.
- 6. 1+1 HSB Keepalive message now contains protection status to enable hardware switchover and prevent standby vs. standby case.

Trango Systems Confidential and Proprietary Information Page **3** of **10** © 2011 Trango Systems, Inc. All rights reserved.

- 7. Siglevel addition of GFP drop counters. Counters are accumulative and cleared with status clear.
- 8. Egress rate setting from internal switchport to modem for improved QoS handling based on the current speed's throughput. Egress margin setting allows the user to fine tune the rate for smaller packets or stricter QoS queue priority. Also improves some speed test results due to buffer control.
- 9. 1+1 HSB Keep-alive message will monitor switchover condition.
- 10. Loopback options updated to reflect hardware features available (rf\_gen and rf\_refl removed).

## Bug fixes

- 1. Bandwidth setting for HP ODU was not done in the proper order during power up sequence and is now fixed.
- 2. If an existing guard time is in place, don't start a new conflicting guard time.
- Observe default\_opmode setting during a hardware switchover. If default\_opmode is set to off, 1+1 HSB/failover will not enable opmode. Both radios should be configured with default\_opmode on.

# Known Limitations

 BER is based on CRC errors and might not reflect the accurate BER on live data. WA: Use External test equipment to measure accurate BER for testing. Software Image Upgrade Procedure from v1.x to v2.0.0

Please review these instructions before starting to ensure that you have adequate time scheduled to perform the upgrade as well as fully understand the implications of the process. While all software is tested by Trango Systems on current hardware before being released, it is strongly suggested that you initially perform this upgrade on your lab equipment and not initially in a production environment and test for any and all needed functionality before deploying.

Image upgrade for OMU will be copied to flash during image upgrade (bootimage upgrade omu) and will not affect the working link until the system is rebooted / power cycled.

To perform the firmware upgrade using FTP, use the *ftp* command to load the images into memory, then the *bootimage upgrade* commands. The FTP method is much faster and has built in error checking than TFTP. If you prefer to use the TFTP method, instructions can be found in the user's manual.

All that is needed is the IP address of the ftp server, a username/password, and the filename to be uploaded. The new file to be uploaded should be placed on the server. The ftp server will prompt for the password before allowing access.

If the ApexPlus is configured with a route to the Internet, you can even pull the new software images directly from our ftp server. If you would rather load them into a local server, please change the IP addresses and directory structure in the examples below as needed. You will need an appropriate default gateway setup in the ApexPlus as well as a route to the Internet through management or IBM. Trango suggests checking connectivity with ping from debug prompt before attempting the ftp upgrade. To do that, login to the CLI view node, then config node and then debug node. Ping 74.62.177.9 to test for connectivity to our FTP server.

- 1. Plan to use the file directly from Trango's FTP server or copy it to your own local FTP server. We recommend verifying the file name and path to ensure that nothing has changed since this document was prepared.
- 2. Note down the current version of the firmware loaded in the radio (CLI version).
- 3. Connect Management Ethernet port to PC.
- 4. Configure an IP address in unit if not already done.
- 5. Start a Telnet or SSH session. Log into the ApexPlus, go to config node, and then debug node to test connectivity to your ftp server.

Trango Systems Confidential and Proprietary Information Page **5** of **10** © 2011 Trango Systems, Inc. All rights reserved.

#### Debug> ping 74.62.177.9

PING 74.62.177.9 (74.62.177.9): 56 data bytes 64 bytes from 74.62.177.9: seq=0 ttl=127 time=0.965 ms 64 bytes from 74.62.177.9: seq=1 ttl=127 time=10.009 ms

#### Press ctrl+c to stop the ping.

--- 74.62.177.9 ping statistics ---2 packets transmitted, 2 packets received, 0% packet loss round-trip min/avg/max = 0.965/5.487/10.009 ms

If the ping test is not successful, check your IP address and default gateway to ensure that those are addresses that will reach the Internet through your firewall.

6. After verifying connectivity, return to config node and save your config if not already done so:

Debug> cli

Trango System: TrangoLINK ApexPlus Command Line Interface v1.0.0

(CLI-view)# config Password: trango (CLI-config)# config save New configuration saved

#### SUCCESS

7. Run the *ftp* command from the command line as follows to open access to the server:

# (CLI-config)# ftp 74.62.177.9 giga password: giga4773

If prompted for the password multiple times, check the connectivity to the server by pinging the FTP server IP address from the debug prompt. You may also test the ftp credentials from a laptop or other computer on the same network subnet.

8. Next, get the file from the FTP server by typing the get command from the ftp prompt.

ftp> get TL-ApexPlus/omu\_ApexPlus\_v2.0.tar.gz
#

#### Get operation successful with passive mode

9. Logout of the ftp session

ftp> logout

10. Process the upgrade using the bootimage upgrade omu command.

(CLI-config)# bootimage upgrade omu

Trango Systems Confidential and Proprietary Information Page 6 of 10 © 2011 Trango Systems, Inc. All rights reserved.

#### SUCCESS

- 11. After the process returns success, reboot the radio for the new image to be loaded into active memory.
  - (CLI-config)# reboot
- 12. Check the new version on the system with CLI command "version". It should match with the versions listed below. In case of mismatch version, please perform the upgrade again from step 1.

| 10 0               |                 |
|--------------------|-----------------|
| FPGA version:      | 0116050B        |
| OS version         | 2p6r22b0D092711 |
| FW version         | 2p0r0D092711    |
| PIC version        | 14              |
| Modem Version      | 1               |
| HP ODU FW version  | 150410          |
| HP1 ODU FW version | 060211          |
| HP2 ODU FW version | 142             |
|                    |                 |

Please follow all the instructions as listed above in the upgrade instructions. In the case of version mismatch on the system (local/remote/system) the system is NOT guaranteed to work. In the event of a power failure during the upgrade process or any mismatch conflict, please contact technical support <techsupport@trangosys.com> for further assistance. Serial console remote access to the OMUs might be required in the event of such failure. It is suggested that all customers have at least one serial/console cable available at each site.

Please don't make any implicit assumptions. In case of any doubt please contact technical support for clarification.

# **ApexPlus Software Change History**

# Software Version 1.1.2

| FPGA version:      | 0010030B        |
|--------------------|-----------------|
| OS version         | 2p6r22b0D050511 |
| FW version         | 1p1r2D051111    |
| PIC version        | 14              |
| Modem Version      | 1               |
| HP1 ODU FW version | 150410          |
| HP2 ODU FW version | 142             |

### New Features

- 1. IP address format validation for web interface.
- 2. Factory\_default command to reset to default configuration from debug prompt. Requires use of tg\_reboot afterwards.

### Bug fixes

- 1. SNMP IP Address format for type A instead of string for wider snmp manager support.
- 2. Tg\_\_reboot command enabled from debug node.

# Software Version 1.1.1

| FPGA version:      | 0010030B        |
|--------------------|-----------------|
| OS version         | 2p6r22b0D050411 |
| FW version         | 1p1r1D050411    |
| PIC version        | 14              |
| Modem Version      | 1               |
| HP1 ODU FW version | 150410          |
| HP2 ODU FW version | 142             |

### New Features

- 1. T1 Support added for bandwidth 30 modulation qam32.
- 2. CLI commands datapath, tdm and status tdm.

### **Bug fixes**

- 1. Slow memory leak left from original software debugging.
- 2. SNMP: The IpAddr format is changed to IpAddress for greater compatibility with SNMP managers.

# Software Version 1.1.0

| FPGA version:        | 0010030B        |
|----------------------|-----------------|
| OS version           | 2p6r22b0D040411 |
| FW version           | 1p1r0D040411    |
| PIC version          | 14              |
| Modem Version        | 1               |
| ODU FW Version [HP1] | 150410          |
| ODU FW Version [HP2] | 142             |

#### Bug Fixes

- 1. Numerous web interface settings, including the initial command from the web would timeout causing problems for future commands at times.
- 2. Speed setting validation.
- 3. Packet counters updated for traffic over 1518 bytes.
- 4. Remove alignment mode as it is only applicable to SP ODU which is not supported in ApexPlus.

Known Limitations

1. BER is based on CRC errors and might not reflect the accurate BER on live data. WA: Use External test equipment to measure accurate BER for testing.

# Software Version 1.0

| FPGA version:        | 0010030B        |
|----------------------|-----------------|
| OS version           | 2p6r22b0D031411 |
| FW version           | 1p0r0D031411    |
| PIC version          | 14              |
| Modem Version        | 1               |
| ODU FW Version [HP1] | 150410          |
| ODU FW Version [HP2] | 33              |

### Key Features

- 1. 3.5Mhz 56Mhz channel bandwidth, FCC and ETSI compliant
- 2. Supported frequency 6-38 GHz HP1 ODU and 6-38 HP2 ODU
- 3. 1+1 Monitored Hot Standby support
- 4. Hitless Adaptive Modulation for all modulations except QPSK
- 5. Native Ethernet Support
- 6. Packet QoS based on 802.1p
- 7. GigE ports supports configurable Speed, Duplex, Rate limiting and Jumbo packets
- 8. Rapid Port Shutdown
- 9. ATPC
- 10. CLI access via Serial Console/SSH/Telnet
- 11. SNMPv2 support (Trango MIBS)
- 12. Web Access supports both secure (HTTPS) and regular (HTTP)

#### Trango Systems Confidential and Proprietary Information

#### Page **9** of **10**

© 2011 Trango Systems, Inc. All rights reserved.

- 13. Threshold Monitoring
- 14. In Band Management
- 15. Dual Image Upgrade Support
- 16. Reliable image transfer using FTP, also support TFTP

### Known Limitations

- 1. BER is based on CRC errors and might not reflect the accurate BER on live data WA: Use External test equipment to measure accurate BER for testing
- 2. In 1+1 mode the system doesn't support automatic detection of partner OMU loss, but the link will still switchover due to loss of RF link. WA: If power cycling Standby unit, no action required. If power cycling Active unit, issue a manual switchover command on the Active before power cycle and Standby will take over, Alternate way is to issue reboot command on the OMU to be power-cycled and the SW will initiate the switch-over
- 3. Rf gen/rf refl loopback not supported in this release WA: Use IF loopback for debugging
- Adding new unit to 1+0 system to make it 1+1 and license key setting from web interface might not work reliably WA: Use the CLI interface